For an individual to print out a training certificate they can log into the test bank at: <u>https://testbank.utoledo.edu/Public/Login</u>

Once they log in, under Testing/Training/ Tracking, go to Past Results

| ESTBANK TESTING / TRAINING / TRACKING SYSTEM                                                             |                                                                                               |              |                                                                                               |  |  |  |  |  |  |  |
|----------------------------------------------------------------------------------------------------|-----------------------------------------------------------------------------------------------|--------------|-----------------------------------------------------------------------------------------------|--|--|--|--|--|--|--|
|                                                                                                    | Testing/Training/Tracking  Compliance  Employees  Definitions  Help  Log off                  |              |                                                                                               |  |  |  |  |  |  |  |
|                                                                                                    |                                                                                               | Home/Status  |                                                                                               |  |  |  |  |  |  |  |
| ۷                                                                                                    | Class Calendar :PH AGOSTI!                                                                    |              |                                                                                               |  |  |  |  |  |  |  |
|                                                                                                    |                                                                                               | Select Test  | ts Click the Test ID number to finish taking a test:                                          |  |  |  |  |  |  |  |
|                                                                                                    |                                                                                               |              | Test #Description                                                                             |  |  |  |  |  |  |  |
|                                                                                                    |                                                                                               | Past Results | 237 Radiology Safety Test                                                                     |  |  |  |  |  |  |  |
|                                                                                                    |                                                                                               | Classes      | 217 Safe Use of Fluoroscopy                                                                   |  |  |  |  |  |  |  |
|                                                                                                    |                                                                                               |              | 1644 Med Students Fluoroscopy Training                                                        |  |  |  |  |  |  |  |
|                                                                                                    |                                                                                               | Help         | lirements:                                                                                    |  |  |  |  |  |  |  |
| -                                                                                                    | Contacts any training you are required to have. If it is new or overdue, it will be highlight |              |                                                                                               |  |  |  |  |  |  |  |
| 9                                                                                                    |                                                                                               |              | be met by taking online training and a test. Those items are listed in the "Take Ti           |  |  |  |  |  |  |  |
| I                                                                                                    |                                                                                               | Log off      | ct test and you have recently passed some, but not all of the topics, you may have $\epsilon$ |  |  |  |  |  |  |  |
| wm generate a test with just the topics you need at this time for that requirement. Some training may be |                                                                                               |              |                                                                                               |  |  |  |  |  |  |  |
| for more details and / or to register for a class.                                                       |                                                                                               |              |                                                                                               |  |  |  |  |  |  |  |
|                                                                                                    |                                                                                               |              | *                                                                                             |  |  |  |  |  |  |  |

Under Past Results the individual can use the PRINT CERTIFICATE icon on the right of the test description for any test bank test which they have completed (as seen below).

## PAST RESULTS

| Tests Taker | n By: Josep | h Agosti                           |                 |           |                   |
|-------------|-------------|------------------------------------|-----------------|-----------|-------------------|
| Test ID     | Test #      | Test Description                   | Date Taken      | Pass/Fail |                   |
| 513832      | 365         | Safe Use of Fluoroscopy Refresher  | August 20, 2019 | Passed    | PRINT CERTIFICATE |
| 513835      | 365         | Safe Use of Fluoroscopy Refresher  | August 20, 2019 | Passed    | PRINT CERTIFICATE |
| 513829      | 1644        | Med Students Fluoroscopy Training  | August 20, 2019 | Failed    | -                 |
| 513830      | 1645        | Med Students Fluoroscopy Refresher | August 20, 2019 | Failed    |                   |
| 513841      | 1645        | Med Students Fluoroscopy Refresher | August 20, 2019 | Failed    |                   |
| 510898      | 1           | SAFETY 2018 – 2019                 | August 15, 2019 | Passed    | PRINT CERTIFICATE |
| 510899      | 125         | HAZ WASTE MANAGEMENT               | August 12, 2019 | Passed    | PRINT CERTIFICATE |
| 510877      | 529         | MDROs, C-Diff and Hand Hygiene     | August 12, 2019 | Failed    |                   |
| 510894      | 529         | MDROs, C-Diff and Hand Hygiene     | August 12, 2019 | Passed    | PRINT CERTIFICATE |